## ME\_jora F

Guía de usuario

# Alta de Entidad Proveedora de Formación

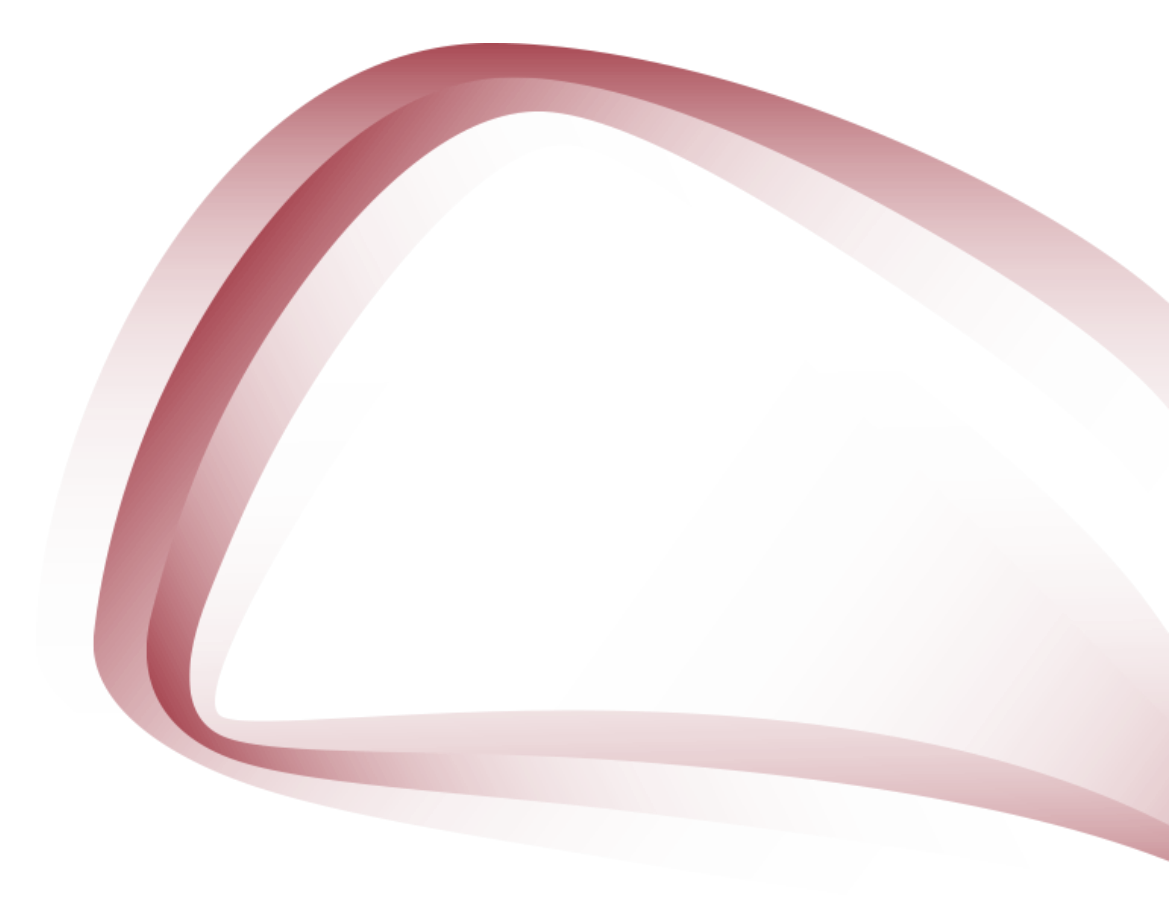

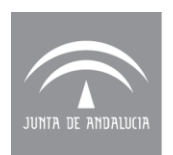

Agencia de Calidad Sanitaria de Andalucía **CONSEJERÍA DE SALUD** 

#### Julio 2018

Edita:

Agencia de Calidad Sanitaria de Andalucía

Licencia Creative Commons:

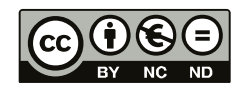

#### Reconocimiento - NoComercial - SinObraDerivada (by-nc-nd):

No se permite un uso comercial de la obra original ni la generación de obras derivadas.

#### Índice

| ١.   | Intr | roducción                                                                    | 4  |
|------|------|------------------------------------------------------------------------------|----|
| 11.  | Sol  | icitud de alta de entidad proveedora de formación                            | 5  |
| Pro  | cedi | imiento para dar de alta la entidad                                          | 5  |
|      | 1.   | Seleccionar el tipo de Entidad                                               | 6  |
|      | 2.   | Introducir los datos identificativos de contacto                             | 6  |
|      | 3.   | Introducir los documentos acreditativos                                      | 8  |
|      | 4.   | Revisar los datos introducidos en los pasos anteriores y confirmar solicitud | 10 |
|      | 5.   | Firmar la solicitud                                                          | 11 |
| III. | Val  | idación de la solicitud                                                      | 13 |
| Val  | idac | ión positiva                                                                 | 13 |
| Sub  | osan | ación                                                                        | 14 |
| Rec  | haz  | 0                                                                            | 16 |
| IV.  | Acc  | ceso a ME_jora F                                                             | 17 |

#### INTRODUCCIÓN

Para iniciar la solicitud de acreditación de cualquier acción formativa siguiendo el Programa Integral para la Acreditación de la Formación Continuada de las Profesiones Sanitarias, la entidad proveedora o solicitante tendrá que darse de alta como Entidad Proveedora de Formación Continuada (en adelante Entidad), en la aplicación informática ME\_jora\_F (Figuras 1 y 2), a la cual se puede acceder a través de la página Web de la Agencia de Calidad Sanitaria de Andalucía http://www.juntadeandalucia.es/agenciadecalidadsanitaria, o bien a través del siguiente enlace directo ME jora F а http://www.juntadeandalucia.es/agenciadecalidadsanitaria/acsa formacion/htm I/login.asp

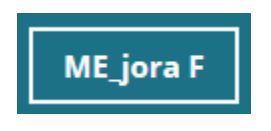

Figura 1. ME\_jora F

| El entorno al que u<br>Sanitarias]), da sopo<br>realizar la solicitud o<br>continuada. | usted está accediendo (ME<br>rte al proceso de acreditacio<br>de acreditación y gestionar | jora F [Acreditación de<br>ón de actividades y prograr<br>sus proyectos de acredita | la Formación Continuada para las Profesione<br>nas de formación continuada. Desde aquí pued<br>ación de actividades y programas de formació |
|----------------------------------------------------------------------------------------|-------------------------------------------------------------------------------------------|-------------------------------------------------------------------------------------|----------------------------------------------------------------------------------------------------|
|                                                                                        |                                                                                           |                                                                                     |                                                                                                    |
|                                                                                        | Solicitar alta de Entidad<br>Proveedora                                                   | Entrar en ME_jora F<br>[Acreditación de Formación<br>Continuada]                    | Recordar contraseña                                                                                                    |

Figura 2. Página de inicio de ME\_jora F

#### I. SOLICITUD DE ALTA DE ENTIDAD PROVEEDORA DE FORMACIÓN

La solicitud de alta como Entidad Proveedora se realiza a través del enlace de ME\_jora F habilitado para tal fin: "Solicitar alta de Entidad Proveedora" (Figura 3).

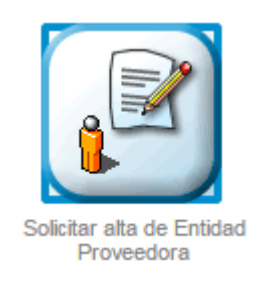

Figura 3. Solicitar alta de Entidad Proveedora

#### Procedimiento para dar de alta la entidad

El procedimiento para dar de alta una Entidad está constituido por cinco pasos obligatorios (Figura 4).

| Agencia de Calidad Sanitaria de Andalucía<br>CONSEJERÍA DE SALUD                                                                                                    |                                                                                                  |  |  |  |
|----------------------------------------------------------------------------------------------------|--------------------------------------------------------------------------------------------------|--|--|--|
| A continuación se enumeran los pasos neco<br>Formación Continuada de las Profesiones Sa                                                                             | esarios para solicitar el alta de una Entidad Proveedora para la Acreditación de la<br>Initarias |  |  |  |
| <ul> <li>Paso 1. Seleccionar el tipo de Entidad</li> </ul>                                                                                                    |                                                                                                  |  |  |  |
| <ul> <li>Paso 2. Introducir los datos identificativo</li> <li>Paso 3. Introducir los documentos acred</li> <li>Paso 4. Paviear los datos introducirlos e</li> </ul> | s de contacto itativos p pasos anteriores y confirmar                                            |  |  |  |
| <ul> <li>Paso 5. Firmar la solicitud</li> </ul>                                                                                                    |                                                                                                  |  |  |  |

Figura 4. Pasos en el procedimiento de alta de entidad

#### 1. SELECCIONAR EL TIPO DE ENTIDAD

En función del tipo de entidad, se deberá elegir la opción correspondiente (Figura 5):

- Entidad perteneciente al Sistema Sanitario Público de Andalucía (SSPA)
  - Entidad del Servicio Andaluz de Salud
- Entidad no perteneciente al Sistema Sanitario Público de Andalucía
  - o Empresas
  - Persona incluida en el Régimen Especial de Trabajadores Autónomos (R.E.T.A)

| JUHIA EE ANDAUJCIA | Agencia de Calidad Sanitaria de Andalucia<br>CONSEJERÍA DE SALUD                                                                             | Acreditación de Formación Continuada ME_jora F |
|--------------------|----------------------------------------------------------------------------------------------------|------------------------------------------------|
| Seleccion          | ar el tipo de Entidad. Paso 1 de 5                                                                                                    | Volver al Inicio                               |
| 0                  | Entidad perteneciente al Sistema Sanitario Público de Andalucia (SSPA)<br>Entidad no perteneciente al Sistema Sanitario Público de Andalucia |                                                |
|                    |                                                                                                    | Continuar                                      |

Figura 5. Tipo de entidad

#### 2. INTRODUCIR LOS DATOS IDENTIFICATIVOS DE CONTACTO

Se deberán aportar los datos identificativos de contacto (nombre de la entidad, CIF, tipo de entidad, datos de localización, teléfono, correo electrónico, responsable institucional), (Figura 6).

Las direcciones de correo electrónico aportadas en esta fase serán las empleadas por la aplicación ME\_jora F para enviar las credenciales de acceso y los avisos de notificación durante los procesos de acreditación.

Se deberán indicar los datos del profesional que asume la responsabilidad de la formación con el perfil de "Responsable de Formación". El responsable de formación es la persona que asume la responsabilidad para la acreditación de la formación ante la Agencia de Calidad Sanitaria de Andalucía. Con su perfil podrá gestionar y dar de alta a los coordinadores de las distintas acciones formativas. En su defecto, la persona de referencia, será el responsable institucional.

Las solicitudes de acreditación deberán ser cerradas por el responsable de formación. Para que los coordinadores (personas encargadas de la coordinación y diseño de la formación), puedan cerrar solicitudes, se deberá marcar la casilla de "Cierre por coordinador" ubicada en la parte final del formulario.

|                                                                                                    | (*) Tipo de entidad:                                                                                                    | (*) CIF:                                                                                                    |                                                                                                    |
|----------------------------------------------------------------------------------------------------|----------------------------------------------------------------------------------------------------|----------------------------------------------------------------------------------------------------|----------------------------------------------------------------------------------------------------|
| Datos de localización ——                                                                                                    |                                                                                                    |                                                                                                    |                                                                                                    |
| (*) Provincia:                                                                                                    | (*) Municipio:                                                                                                    | Loc                                                                                                    | alidad:                                                                                                    |
|                                                                                                    | ×                                                                                                    | · · · · · ·                                                                                                    |                                                                                                    |
| (*) Tipo de via:                                                                                                    | *) Domicilio:                                                                                                    | (*) Número: Escalera: Piso: Puer                                                                                                    | ta: (*) CP: Web:                                                                                                    |
| (*) Correo electrónico:                                                                                                    |                                                                                                    | (*) Confirmar el Correo electrór                                                                                                    | ico:                                                                                                    |
|                                                                                                    |                                                                                                    |                                                                                                    |                                                                                                    |
| (*) Teléfono:                                                                                                    | *) Teléfono Móvil: Fax                                                                                                    | Ampliación dirección:                                                                                                    |                                                                                                    |
|                                                                                                    |                                                                                                    |                                                                                                    |                                                                                                    |
|                                                                                                    |                                                                                                    |                                                                                                    |                                                                                                    |
| Responsable institucional d                                                                                                    | la entidad                                                                                                    |                                                                                                    |                                                                                                    |
| *) Nombre:                                                                                                    | (*) Primer apellido:                                                                                                    | (*) Segundo apellido:                                                                                                    | (*) Tipo: (*) Número de documento:                                                                                                    |
|                                                                                                    | ] [                                                                                                    |                                                                                                    |                                                                                                    |
| *) Correo electrónico:                                                                                                    | (*) Confirmación de correo:                                                                                                    | (*) Teléfono:                                                                                                    | Móvil:                                                                                                    |
|                                                                                                    | ] [                                                                                                    |                                                                                                    |                                                                                                    |
| su solicitud es aceptada és<br>ración el proceso de acredit<br>darque esta opción si el                                                                                         | as serán las direcciones de correo electrónicos<br>ción.<br>responsable institucional de la entidad proveedo<br>a acreditación de la formación ante la Agencia di                     | an la que recibirán las credenciales de acceso a l<br>vra desea crear el perfil de "responsable de la forr<br>e Calidad Sanitaria de Andalucía. Con su perfil pe | a aplicación Mejora_F, así como distintos avisos de la aplicación<br>nación". El responsable de formación es la persona que asume<br>drá gestionar y dar de alta a los coordinadores de las distintas |
| la responsabilidad para l                                                                                                    | su defecto, la persona de referencia, será el resp                                                                                                    | onsable institucional.                                                                                                    |                                                                                                    |
| la responsabilidad para l<br>acciones formativas. En                                                                                                    | ontinuada de la entidad                                                                                                    |                                                                                                    |                                                                                                    |
| la responsabilidad para l<br>acciones formativas. En<br>Responsable de formación                                                                                                | continuada de la entidad                                                                                                    |                                                                                                    |                                                                                                    |
| la responsabilidad para la acciones formativas. En Responsable de formación                                                                                                    | continuada de la entidad                                                                                                    | (*) Segundo apellido:                                                                                                    | (*) Tipo:<br>DNI                                                                                                    |
| la responsabilidad para la acciones formativas. En Responsable de formación     (*) Nombre:     (*) Correo electrónico:                                                         | continuada de la entidad                                                                                                    | (*) Segundo apellido:                                                                                                    | (°) Tipo:<br>DNI ♥<br>Mówi                                                                                                    |
| a responsabilidad para l<br>acciones formativas. En<br>Responsable de formación<br>(*) Nombre:<br>(*) Correo electrónico:                                                       | (*) Primer apellido:<br>(*) Primer apellido:<br>(*) Confirmación de correo:                                                                                                    | (*) Segundo apellido:<br>(*) Teléfono:                                                                                                    | (*) Tipo:<br>DNI V<br>Móvil:                                                                                                    |
| a responsabilidad para la acciones formativas. En Responsable de formación (*) Nombre: (*) Correo electrónico:                                                                  | (*) Primer apellido:     (*) Confirmación de correo:     (*) Confirmación de correo:     (*) Confirmación de correo:                                                                  | (*) Segundo apellido:<br>(*) Teléfono:<br>ciliadades o programas puedas por estartas a                                                                           | Tipo:     DN     DN     Constraints     Móvil:     Conservation persons occurrates do la constitución ::                                                                                              |
| la responsabilidad para i<br>acciones formativas. En<br>Responsable de formación<br>(*) Nombre:<br>(*) Correo electrónico:<br>Cierre por coordinador<br>diseño de éstas, marque | (1) Primer apellido:<br>(1) Primer apellido:<br>(1) Confirmación de correo:<br>(3) desea que las solicitudes de acreditación de<br>esta casilia). De lo contrario tendría que ser cen | (*) Segundo apellido:<br>(*) Teléfono:<br>actividades o programas puedan ser cerradas po<br>ada por el responsable de formación.                                 | (*) Tipo: DN     (*) Número de documento: Móvil:     (*)                                                                                                    |

Figura 6. Datos identificativos de contacto

#### 3. INTRODUCIR LOS DOCUMENTOS ACREDITATIVOS

Dependiendo del tipo de entidad que está siendo dada de alta, se han de aportar diferentes documentos:

- Entidad perteneciente al Sistema Sanitario Público de Andalucía (SSPA),
  - o documento acreditativo con el nombramiento del Responsable de Formación.
  - o documento acreditativo con el nombramiento del Responsable del Institucional.
- Entidad no perteneciente al Sistema Sanitario Público de Andalucía
  - Persona incluida en el Régimen Especial de Trabajadores Autónomos (R.E.T.A):
    - Documento Nacional de Identidad // Pasaporte
    - Alta en el impuesto de Actividades Económicas (IAE)
    - Alta en el Régimen Especial de Trabajadores Autónomos (RETA).
  - o Empresas
    - tarjeta de Identificación Fiscal con el CIF
    - estatutos, escrituras públicas de constitución o reglas fundacionales.
    - documento acreditativo de regularidad administrativa con Hacienda
    - documento acreditativo de regularidad administrativa con la Seguridad Social.
    - Declaración censal de alta, modificación y baja en el censo de obligados tributarios (modelo 036) para acreditar sede en Andalucía.

Además, la entidad podrá aportar su catálogo de la oferta formativa del año anterior en el apartado habilitado a tal efecto (Figura 7).

| Documentos a adjuntar:                                                                                                    |                                             |
|----------------------------------------------------------------------------------------------------|---------------------------------------------|
| <ul> <li>1º La tarjeta de Identificación Fiscal (CIF).</li> </ul>                                                                                                    |                                             |
| <ul> <li>2º Los estatutos de institución, escrituras públicas de constitución o reglas fundar</li> </ul>                                                                                                    | ionales.                                    |
| 3º Certificado de estar al corriente de pagos con Hacienda Pública.                                                                                                    |                                             |
| 4º Certificado de estar al corriente de pagos con la Seguridad Social.                                                                                                    |                                             |
| <ul> <li>5º Acreditar que tiene sede en Andalucía (Declaración censal de alta, modificac<br/>A través de este modelo se comunica los locales afectos a la actividad)</li> </ul>                                                                                                    | ón y baja en el Censo de Obligados tributa  |
| Ficheros adjuntos 陷 (Pulse en el icono para adjuntar un nuevo fichero)                                                                                                    |                                             |
| proyecto (190 Kb.)                                                                                                    | 03/03/2015                                  |
|                                                                                                    |                                             |
| Catálogo de la oferta formativa del año anterior. Si dispone de ella, puede adjuntar e                                                                                                    | l catálogo en el espacio habilitado para el |
| Catálogo de la oferta formativa del año anterior. Si dispone de ella, puede adjuntar e<br>lo prefiere puede indicarnos la dirección en Internet donde poder consultarlo.                                                                                                    | i catálogo en el espacio habilitado para el |
| Catálogo de la oferta formativa del año anterior. Si dispone de ella, puede adjuntar e<br>lo prefiere puede indicarnos la dirección en Internet donde poder consultarlo.<br>Dirección del catálogo:<br>http://www.                                                                            | i catálogo en el espacio habilitado para el |
| Catálogo de la oferta formativa del año anterior. Si dispone de ella, puede adjuntar e<br>lo prefiere puede indicarnos la dirección en Internet donde poder consultarlo.<br>Dirección del catálogo:<br>http://www.<br>Ficheros adjuntos (Pulse en el icono para adjuntar un nuevo catalogo)   | l catálogo en el espacio habilitado para el |
| Catàlogo de la oferta formativa del año anterior. Si dispone de ella, puede adjuntar e<br>lo prefiere puede indicarnos la dirección en Internet donde poder consultarlo.<br>Dirección del catálogo:<br>http://www.<br>Ficheros adjuntos (Pulse en el icono para adjuntar un nuevo catalogo)   | l catálogo en el espacio habilitado para el |
| Catálogo de la oferta formativa del año anterior. Si dispone de ella, puede adjuntar e<br>lo prefiere puede indicarnos la dirección en Internet donde poder consultarlo.<br>Dirección del catálogo:<br>http://www.<br>Ficheros adjuntos 🎦 (Pulse en el icono para adjuntar un nuevo catalogo) | l catálogo en el espacio habilitado para el |
| Catálogo de la oferta formativa del año anterior. Si dispone de ella, puede adjuntar e<br>lo prefiere puede indicarnos la dirección en Internet donde poder consultarlo.<br>Dirección del catálogo:<br>http://www.<br>Ficheros adjuntos (Pulse en el icono para adjuntar un nuevo catalogo)   | l catálogo en el espacio habilitado para el |
| Catálogo de la oferta formativa del año anterior. Si dispone de ella, puede adjuntar e<br>lo prefiere puede indicarnos la dirección en Internet donde poder consultarlo.<br>Dirección del catálogo:<br>http://www.<br>Ficheros adjuntos (Pulse en el icono para adjuntar un nuevo catalogo)   | l catálogo en el espacio habilitado para el |

Figura 7. Documentos acreditativos

#### 4. REVISAR LOS DATOS INTRODUCIDOS EN LOS PASOS ANTERIORES Y CONFIRMAR SOLICITUD

En este paso se muestra toda la información introducida durante el proceso de solicitud de alta de entidad, con la posibilidad de modificar cualquier aspecto en el que se detecte algún error (Figura 8).

| continuación se muestra toda la ir<br>nomalía pulse el botón de volver y<br>ara tramitar sus datos.                                                                                                    | formación introducida durante el proceso de solicit<br>corrija las posibles incorrecciones. Si toda la inform                                                                                                    | tud de alta de entidad proveedora de formación. Si encuentra algun<br>nación suministrada es correcta pulse el botón "confirmar la solicitud                                                                                                    |  |
|----------------------------------------------------------------------------------------------------|----------------------------------------------------------------------------------------------------|----------------------------------------------------------------------------------------------------|--|
| Información de la solicitud:<br>PROGRAMA INTEGRAL PAI                                                                                                    | RA LA ACREDITACIÓN DE LA FORMACIÓ                                                                                                    | N CONTINUADA DE LAS PROFESIONES SANITARIAS.                                                                                                    |  |
| DATOS IDENTIFICATIVOS                                                                                                    | Solicitud de Alta de Entidad Proveedora d                                                                                                    | le Formación Continuada.                                                                                                    |  |
| Entidad NO perteneciente al S                                                                                                    | istema Sanitario Público de Andalucía y cons                                                                                                    | tituida como Empresa                                                                                                    |  |
| Nombre de la entidad:<br>dóddidi                                                                                                    |                                                                                                    |                                                                                                    |  |
| CIF:<br>E332111                                                                                                    | Titularidad:<br>Privado                                                                                                    | Tipo de entidad:<br>Agencias                                                                                                    |  |
| Provincia:                                                                                                    | Municipio:<br>ALMERIA                                                                                                    | Localidad:<br>ALMERIA                                                                                                    |  |
| Tipo de vía:<br>Alameda                                                                                                    | Domicilio:<br>weewewew                                                                                                    | Número: Escalera:<br>2                                                                                                    |  |
| Piso: Puerta:                                                                                                    | Código postal:<br>12331                                                                                                    | Web:                                                                                                    |  |
| Correo electrónico:<br>cdfddfdf@gmail.com                                                                                                    | Teléfono de contacto:                                                                                                    | Teléfono móvil:                                                                                                    |  |
| Fax:                                                                                                    | Ampliación de la dirección:                                                                                                    |                                                                                                    |  |
| RESPONSABLE INSTITUCION                                                                                                    | AL                                                                                                    |                                                                                                    |  |
| Nombre:<br>fgggfgf                                                                                                    | Apellido 1:<br>afafaf                                                                                                    | Apellido 2:<br>afafaf                                                                                                    |  |
| Tipo de documento:<br>DNI                                                                                                    | Número:                                                                                                    | Correo electrónico:<br>khskjdhfs@fskjhdf.es                                                                                                    |  |
| Teléfono de contacto:                                                                                                    | Teléfono móvil:                                                                                                    |                                                                                                    |  |
| RESPONSABLE DE FORMACIO                                                                                                    | ÓN                                                                                                    |                                                                                                    |  |
| El mismo que el institucional                                                                                                    |                                                                                                    |                                                                                                    |  |
| CIERRE POR COORDINADOR                                                                                                    |                                                                                                    |                                                                                                    |  |
| Las solicitudes de acreditación                                                                                                    | n de actividades o programas solo pueden se                                                                                                    | r cerradas por el responsable de formación                                                                                                    |  |
| INFORMACIÓN TRIMESTRAL                                                                                                    |                                                                                                    |                                                                                                    |  |
| No recibirá información trimes                                                                                                    | tral sobre la acreditación de la formación con                                                                                                    | tinuada de la Profesiones Sanitarias                                                                                                    |  |
| INFORMACIÓN ADICIONAL                                                                                                    |                                                                                                    |                                                                                                    |  |
| Comentario sobre la inscripció                                                                                                    | in                                                                                                    |                                                                                                    |  |
| Introduzca cualquier otro dato o c                                                                                                    | omentario que considere que debe tenerse en cue                                                                                                    | enta.                                                                                                    |  |
|                                                                                                    |                                                                                                    |                                                                                                    |  |
|                                                                                                    |                                                                                                    |                                                                                                    |  |
| Condiciones sobre tratamiento                                                                                                    | de datos de carácter personal                                                                                                    |                                                                                                    |  |
| Condiciones sobre tratamiento<br>NOTA: En cumplimiento de la Lo<br>personales van a ser incorporad<br>La finalidad del presente fichero<br>ningún tipo de organización, nip<br>Santaria de Andalucía. Los aler<br>fichero en la siguiente dirección:                                    | ) de datos de carácter personal<br>DPD (L.O. 15/1999, de 13 de diciembre), la Agen<br>os a un fichero altunaidad de la fundación Progre<br>es poder realizar una eficaz gestión de su solici<br>júbica ni privada, quedando bajo la plena respons<br>Tidolos podrán ejercitar los derechos de acceso<br>C/ Américo Vespucio nº 5, 41092, Isla de la Cartu; | icia de Calidad Sanitaria de Andalucía le informa de que sus datos<br>so y Salud, entidad que gestiona a la Agencia de Calidad Sanitaria<br>utal de certificación. Dichos datos personales no serán cedidos a<br>abilidad de la Fundación Progreso y Salud y la Agencia de Calidac<br>, rectificación, cancelación y oposición frente al responsable de<br>ja, Sevilla. |  |
| Condiciones sobre tratamiento<br>VOTA: En cumplimiento de la L<br>estonales van as erin corporada<br>a finalidad del presente fichero<br>niguín tipo de organización, nigu<br>Bantaria de Andalucia. Los ateles<br>hero en las siguiente dirección:<br>hero en las siguiente dirección: | o de datos de carácter personal<br>JPD (L.O. 15/1999, de 13 de diciembre), la Agen<br>os a un fichero futularidad de la Fundacion Progre<br>es poder realizar una eficaz gestión de su solici<br>blica ni privada, quedando bajo laplena respon-<br>titados podrán ejercitar los derechos de acceso<br>C/ Américo Vespucio nº 5, 41092, Isla de la Cartu   | icia de Calidad Sanitaria de Andalucía le informa de que sus datos<br>so y Salud, entidad que gestiona a la Agencia de Calidad Sanitaria<br>tud de certificación. Dichos datos personales no serán cedidos a<br>abilidad de la Fundación Progreso y Salud y la Agencia de Calidac<br>, rectificación, cancelación y oposición frente al responsable de<br>ja, Sevilla.  |  |

Figura 8. Revisión de datos previa a confirmación de solicitud

Una vez comprobado que la información es correcta, para finalizar la solicitud de alta se deberán aceptar las condiciones sobre el tratamiento de los datos de carácter personal y pulsar el botón "Confirmar la solicitud".

#### 5. FIRMAR LA SOLICITUD

Por último, para tramitar el alta de su entidad proveedora de formación, ME\_jora F le envía un correo electrónico con la URL para realizar la firma solicitada (Figura 9):

- Firma electrónica (Figura 10), para ello:
  - Utilice siempre las últimas versiones de los sistemas operativos existentes. Se desaconseja el uso de Windows XP.
  - Mantega actualizado el navegador que desee utilizar a la última versión, recomendamos el uso de Chrome, Internet Explorer y Edge.
  - Importe su certificado digital al navegador que vaya a utilizar. Si ya dispone de uno, asegúrese de que sea válido y no esté caducado.
  - Descargue e instale la aplicación <u>Autofirma</u>, existen versiones para Windows, Linux y Mac. Descargue la que se corresponda con su sistema operativo. Al finalizar la instalación de <u>Autofirma</u> deberá cerrar y volver a abrir los navegadores abiertos.
- Firma manual (Figura 11): Es necesario que imprima la solicitud y que la firme la persona que aparece en el pie de firma. Una vez firmada deberá escanearla y adjuntarla en el espacio que hay a continuación.

Si no puede firmarla en este momento, puede acceder a la solicitud mediante un correo electrónico que debe haber recibido en la dirección que nos ha indicado durante el proceso de alta.

| Firmar la solicitud. Paso 5 de 5                                                                                                    | Volveral inici                                                                                                    |
|----------------------------------------------------------------------------------------------------|----------------------------------------------------------------------------------------------------|
| Se ha enviado un correo electrónico :                                                                                                    | con la URL para realizar la firma de la solicitud. Tiene 2 opciones para realizar la firma de la solicitud:                                                                                                    |
| <ul> <li>Puede realizar la firma eletrónica de la solicitud.</li> </ul>                                                                    |                                                                                                    |
| Puede realziar la firma manual, para ello debe imprimir la solici                                                                          | itud, firmanta, por último deberá escaneanta y adjuntanta en el espacio proporcionado para ello.                                                                                                    |
| Pulse el botón para continuar con el proceso de firma.                                                                                     | nuar                                                                                                    |
| Si no puede firmarla en en este momento, puede acceder a esta so                                                                           | licitud mediante un correo electrónico que debe haber recibido en la dirección que nos ha indicado durante el proceso de alta.                                                                                                  |
| Nota aclaratoria: cuando se firme la solicitud de alta de entidad pr<br>MEjora F a las direcciones de correo electrónico del Responsable i | ovectora de formación continuada, la Agencia de Calidad Sanitaria de Andatucía procederá a su validación Finalizada la misma, se enviará las credenciales de acceso a<br>stitucion: y, en su caso, del Responsable de Formació. |
|                                                                                                    | Volver al inicio                                                                                                    |

Figura 9. Firmar la solicitud

| Firma de la solicitud de alta de entidad proveedora de formación continuada                                                                                                    |                                                                                     |
|----------------------------------------------------------------------------------------------------|-------------------------------------------------------------------------------------|
| Cambiar a firma manual                                                                                                    |                                                                                     |
|                                                                                                    |                                                                                     |
| Instrucciones para poder firmar la solicitud electrónicamente:                                                                                                    |                                                                                     |
| <ul> <li>Utilice siempre las últimas versiones de los sistemas operativos existentes. Se d</li> </ul>                                                                                            | esaconseja el uso de Windows XP.                                                    |
| <ul> <li>Mantega actualizado el navegador que desee utilizar a la última versión, recome</li> </ul>                                                                                              | ndamos el uso de Chrome, Internet Explorer y Edge                                   |
| <ul> <li>Importe su certificado digital al navegador que vaya a utilizar. Si ya dispone de u</li> </ul>                                                                                          | no, asegúrese de que sea válido y no esté caducado.                                 |
| <ul> <li>Descargue e instale la aplicación <u>Autotima</u>, existen versiones para Windows, Lir<br/>instalación de Autofirma deberá cerrar y volver a abrir los navegadores abiertos.</li> </ul> | ux y Mac. Descargue la que se corresponda con su sistema operativo. Al finalizar la |
|                                                                                                    | 📌 Firmar                                                                            |

Figura 10. Firma electrónica

| Firma de la solicitud de alta de entidad proveedora de formación continuada                                                                                                    |
|----------------------------------------------------------------------------------------------------|
| Cambiar a firma electrónica                                                                                                    |
|                                                                                                    |
| Es necesario que imprima la solicitud y que la firme la persona que aparece en el jeie de firma.<br>Una vue firmada deberá escanearia y adjuntará en el espacio que hay a continuación. |
| 矣 Imprimiz                                                                                                    |
| Adjuntar solicitud firmada manualmente 🖸 (Pulse en el icono para adjuntar un nuevo fichero)                                                                                             |
|                                                                                                    |
| Para adjuntar un fichero pulse en el icono superior.                                                                                                    |
|                                                                                                    |
|                                                                                                    |

Figura 11. Firma manual

#### **II. VALIDACIÓN DE LA SOLICITUD**

Una vez dado de alta, la Agencia de Calidad Sanitaria de Andalucía procederá a su validación.

#### Validación positiva

Si tras la validación de la misma cumple todos los requisitos establecidos procederemos a la validación positiva y se enviará el mensaje de bienvenida junto con la contraseña de acceso a ME\_jora F (Figura 12).

| Estimado/a Sr/a                                                                                                    |
|----------------------------------------------------------------------------------------------------|
| Tras la validación de la solicitud de alta de entidad proveedora de formación, le remitimos las credenciales de acceso a la aplicación ME_jora F (Acreditación de Actividades y Programas de Formación Continuada), pudiendo tener acceso a la misma a través del certificado digital. |
| Usuario: xxxxxxxx<br>Contraseña: xxxxxxxx                                                                                                    |
| Para acceder a la aplicación Mejora_F puede hacerlo a través de nuestra página web o con enlace directo:<br>http://www.juntadeandalucia.es/agenciadecalidadsanitaria/preproduccion/formacion/acsa_formacion/preproduccion/                                                             |
| Con el fin de cumplir las directrices de la Ley Orgánica de Protección de Datos, tiene a su disposición en la parte superior derecha un icono para<br>modificar la contraseña.                                                                                                    |
| La información relativa al proceso de acreditación y sus distintas fases, tanto en la acreditación de Actividades, Programas, Sesiones Clínicas o Jornadas y Congresos está disponible en el Acceso a las Guías del Usuario situado en la pantalla de acceso de ME_jora F.             |
| Así mismo tiene a su disposición en nuestra página web el entorno "Desarrollo Profesional en Salud" donde puede encontrar herramientas y elementos que le ayuden a diseñar una acción formativa de calidad.                                                                            |
| Como responsable podrá acceder a "Gestionar los datos referentes a la Entidad" desde la casilla inicio de ME_jora F.                                                                                                    |
| Le agradecemos su interés por utilizar ME_jora F. Esperamos que le resulte interesante y de total utilidad.                                                                                                    |
| Si tiene alguna consulta, no dude en ponerse en contacto con nosotros a través del "Formulario de contacto" de la página Web de la Agencia de Calidad Sanitaria.                                                                                                    |
| Un saludo.                                                                                                    |

Figura 12. Mensaje de Bienvenida

#### Subsanación

Si durante la validación, se necesitara alguna aclaración o nuevas aportaciones documentales, se solicitará subsanación.

El responsable de formación recibirá un correo electrónico con el asunto "ME\_jora F - Requerimiento de información adicional para la validación de la solicitud de alta de entidad proveedora de formación". A través del enlace que aparecerá en el correo se podrá acceder a la zona de validación de la entidad para poder efectuar la subsanación requerida, para lo que dispondrá de un plazo de 10 días hábiles (Figura 13).

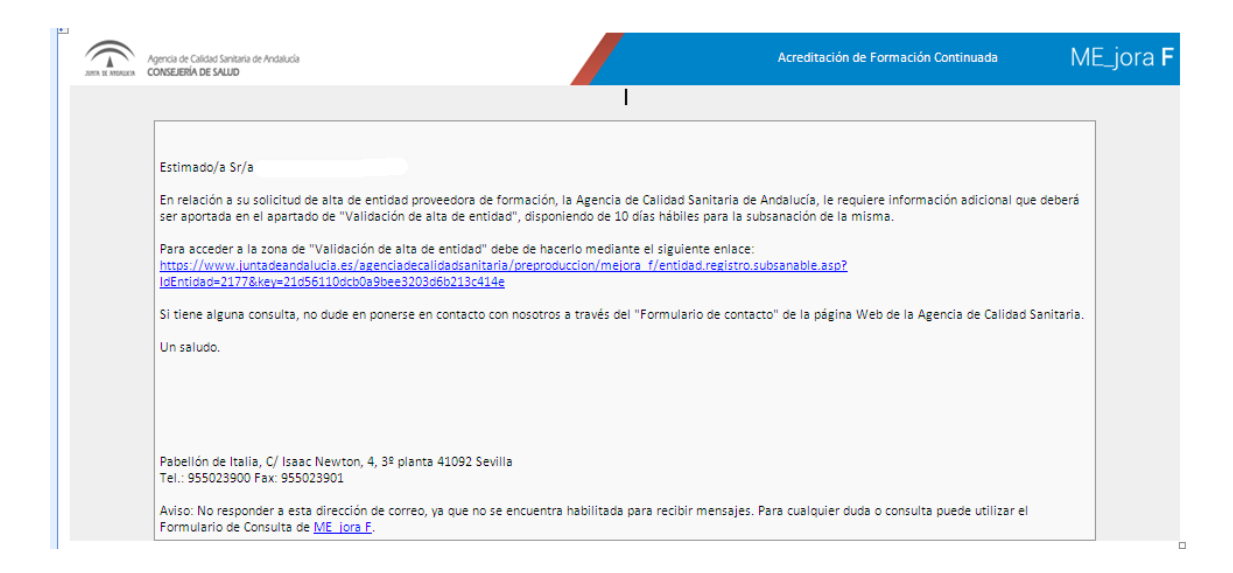

Figura 13. Correo electrónico con el mensaje de requerimiento de información adicional.

En el apartado "Modificaciones solicitadas por la Agencia" se indicarán los aspectos que se han de subsanar, así como la fecha límite que tiene para su cumplimentación (Figura 14).

| Г  |                                                     |
|----|-----------------------------------------------------|
| Ir | ·Aspectos subsanables del alta de entidad           |
|    | La fecha límite para la subsanación es el: 08/05/14 |
| Ш  | Modificaciones solicitadas por la Agencia:          |
| Ш  |                                                     |
| Ш  |                                                     |
| Ш  |                                                     |
| Ш  |                                                     |
| Ш  |                                                     |
| Ш  |                                                     |
| Ш  |                                                     |
|    |                                                     |
| Ц  |                                                     |

Figura 14. Aspectos subsanables solicitados

Para la subsanación de la misma, se dispone de un espacio denominado "Modificaciones realizadas por la entidad proveedora de formación", en el que se podrá aportar la información requerida, tanto en ficheros como en texto escrito (Figura 15).

| _  |                                                                                                    |
|----|----------------------------------------------------------------------------------------------------|
| Π  | Modificaciones realizadas por la entidad proveedora de formación:                                                            |
| II |                                                                                                    |
| l  |                                                                                                    |
| II |                                                                                                    |
| 1  |                                                                                                    |
| ll | Ficheros Adjuntos 🗅 (Pulse en el icono para adjuntar un nuevo fichero)                                                       |
| I  | Aporte en este apartado los datos concretos, documentos o pruebas que fundamenten lo expresado anteriormente en el apartado. |
| l  |                                                                                                    |
| l  | Para adjuntar un fichero pulse en el icono superior.                                                                         |
| l  |                                                                                                    |
| l  |                                                                                                    |
| l  |                                                                                                    |
| ll | · · · · · · · · · · · · · · · · · · ·                                                                                        |
| l  | Tras la modificación de los aspectos subsanables, recuerde que debe marcarla como subsanada. Marcar como subsanada: 🗌        |
| I  | and Guardian                                                                                                    |
| П  | A constant                                                                                                    |
| μ  | (L                                                                                                    |

Figura 15. Modificaciones realizadas por la entidad

Para que la Agencia de Calidad Sanitaria proceda a su validación es imprescindible que se seleccione la casilla inferior "Marcar como subsanada" (Figura 16)

| Tras la modificación de los aspectos subsanables, recuerde que debe marcarla como subsanada. | Marcar como subsanada: √ |
|----------------------------------------------------------------------------------------------|--------------------------|
|                                                                                              | Guardar                  |

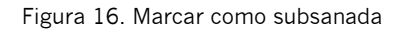

Si tras la subsanación, se entiende por válida la información aportada y con ello cumplido el ítem de validación solicitado, se validará la solicitud y se procederá al envío del mensaje de bienvenida con las credenciales de acceso a ME\_jora F (ver Figura 10).

#### Rechazo

Las solicitudes de alta de entidad se pueden rechazar por los siguientes motivos:

- Por duplicidad: si tras la recepción de la solicitud se comprueba que la entidad ha sido dada de alta con anterioridad, se rechaza la solicitud por duplicidad y se comunica el motivo de rechazo mediante correo electrónico.
- Por desistimiento: la entidad desiste de continuar con la solicitud de alta.
- Por desestimación: la solicitud no ha cumplido algún aspecto formal, no se ajusta a los criterios establecidos o bien, tras un requerimiento de subsanación, la entidad no aporta la información requerida, se desestimará la solicitud de alta.
- Por fin de plazo: si transcurre el plazo establecido para la subsanación sin que ésta sea realizada por la entidad, se desistirá por fin de plazo la solicitud de alta.

En los cuatro casos, la Agencia de Calidad Sanitaria de Andalucía, enviará un correo electrónico informando del motivo de rechazo. Tras el rechazo se podrá realizar otra solicitud de alta (ver Figura 3).

#### III. ACCESO A ME\_JORA F

Se podrá acceder a Mejora\_F (Figura 17) a través de la página web de la Agencia de Calidad Sanitaria de Andalucía o a través del siguiente enlace:

http://www.juntadeandalucia.es/agenciadecalidadsanitaria/acsa\_formacion/htm l/login.asp

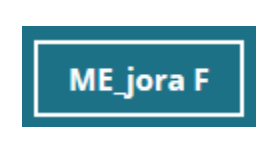

Figura 17. ME\_jora F

Las credenciales de acceso a MEjora F son remitidas tras el alta y validación de la entidad proveedora. Introducir las credenciales en la pantalla de inicio (Figura 18):

| Si ya es usted u<br>su contraseña, y<br>Si dispone de ce | ya es usted usuario registrado de ME_jora F [Acreditación de Actividades y Programas de Actividades de Formación Continuada], introduzca su nombre de acceso y contraseña, y pulse el botón "Entrar".<br>dispone de certificado electrónico o DNIe puede acceder a la aplicación pulsando el botón "Acceder con Certificado". |  |
|----------------------------------------------------------|----------------------------------------------------------------------------------------------------|--|
| Si tiene cualqu<br>FORMULARIO                            | Información sobre cómo conseguir y utilizar el DNIe     Información sobre cómo conseguir y utilizar el DNIe     Información sobre cómo conseguir y utilizar un     certificado electrónico                                                                                                    |  |
| -<br>                                                    | Acceso a las <u>Guias del Usuario.</u>                                                                                                    |  |
|                                                          |                                                                                                    |  |

Figura 18. Acceso a ME\_jora F

Es posible modificar la contraseña a través del siguiente icono **s** situado en la parte superior derecha de la aplicación.

Tras la validación del alta de entidad, se podrá solicitar la acreditación de actividades, programas, sesiones y jornadas o congresos.

La información relativa al proceso de acreditación y sus distintas fases, tanto en la acreditación de Actividades, Programas, Sesiones Clínicas o Jornadas y Congresos está disponible en el Acceso a las Guías del Usuario situado en la pantalla de acceso de ME\_jora F.

### Guía de usuario Alta de Entidad Proveedora de Formación

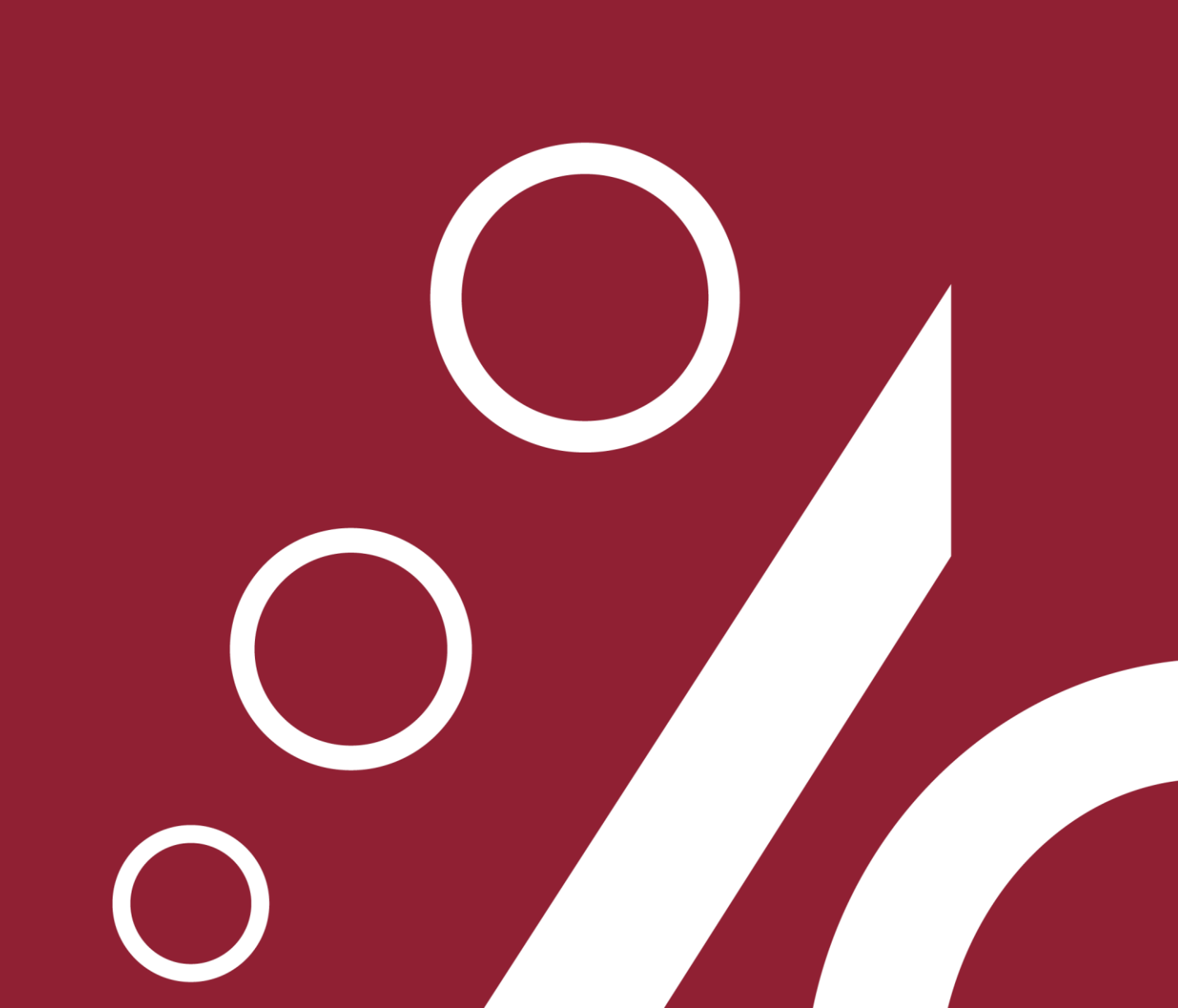